# 各部の名称

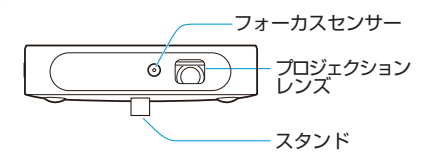

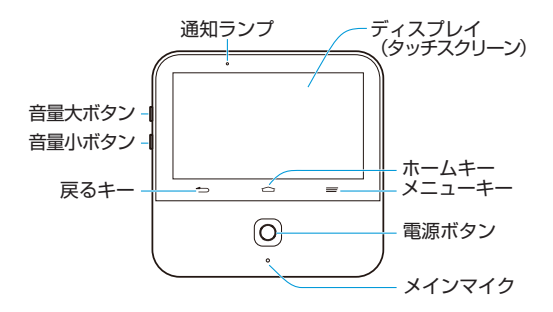

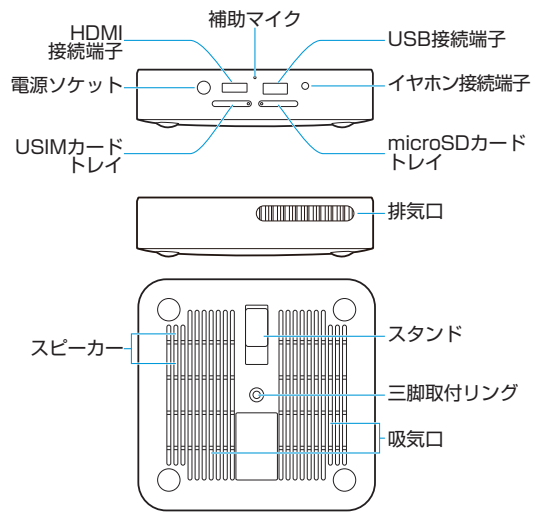

### プロジェクションレンズ

映像を投写します。

### ♀警告!

プロジェクターが ON のときに、プロジェクションレンズを直 視したり、人や動物の目に向けないでください。視力低下など の傷害を起こす原因になります。

### フォーカスセンサー

投写された映像の鮮明度を分析して自動的にプロジェクターの 焦点を合わせます。

#### 戻るキー

タップすると前の画面に戻ります。

### ホームキー

- タップするとホーム画面に戻ります。
- 長押し(ロングタッチ)するとGoogle Appsまたはウェ ブブラウザが開きます。

### メニューキー

- タップすると現在の画面のオプションメニューが表示されます。
- ロングタッチすると最近使用したアプリケーションが表示 されます。

### 音量ボタン(音量大ボタン/音量小ボタン)

押して(または長押しして)音量を調節します。

### 電源ボタン

- 長押しすると、機内モードの ON / OFF、電源の ON / OFF、または本機の再起動のメニュー画面が表示されます。
- 押すと画面表示が ON / OFF します。
- プロジェクターが ON の状態で 2 回すばやく押すと焦点が 自動調整されます。

### メインマイク/補助マイク

音声を伝えます。補助マイクは周囲の雑音を軽減します。

#### 排気口

プロジェクター使用時の熱を排気します。

#### 

プロジェクターが ON のときに、排気口の近くに物を置いたり、 触れたりしないでください。熱によるやけどなどを起こす恐れ があります。

### 三脚取付リング

三脚を取り付け/取り外しします(三脚は製品に同梱されてい ません)。

## USIM カードについて

USIM カードは、お客様の情報などが記憶された IC カードです。

### USIM カードのお取り扱い

- 他社製品のICカードリーダーなどにUSIMカードを挿入し故障した場合は、お客様ご自身の責任となり当社は責任を負いかねますのであらかじめご注意ください。
- IC 部分はいつもきれいな状態でご使用ください。
- お手入れは乾いた柔らかい布などで拭いてください。
- USIM カードにラベルなどを貼り付けないでください。故障の原因となります。
- USIM カードのお取り扱いについては、USIM カードに付属している説明書を参照してください。

- USIM カードの所有権は当社に帰属します。
- 紛失・破損による USIM カードの再発行は有償となります。
- 解約などの際は、当社にご返却ください。
- お客様からご返却いただいた USIM カードは、環境保全の ためリサイクルされます。
- USIM カードの仕様、性能は予告なしに変更する可能性が あります。ご了承ください。
- お客様ご自身で USIM カードに登録された情報内容は、控えをとっておかれることをおすすめします。登録された情報内容が消失した場合の損害につきましては、当社は責任を負いかねますのであらかじめご了承ください。
- USIMカードや本機(USIMカード挿入済み)を盗難・紛 失された場合は、必ず緊急利用停止の手続きを行ってくだ さい。詳しくは、「お問い合わせ先一覧」までご連絡ください。
- USIMカードの取り付け/取り外しは、必ず電源を切った 状態で行ってください。

## USIM カードを取り付ける

必ず電源を切った状態で行ってください。

 本機を裏返した状態で、USIM カードトレイの穴に USIM・MicroSD カードトレイ抜挿ツール(試供品)の先 端を差し込む

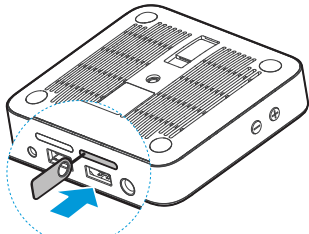

USIM カードトレイが少し飛び出してきたら、ゆっくりと水平に引き抜いてください。

2. USIM カードの IC 部分を下にして、USIM カードトレイに はめこむ

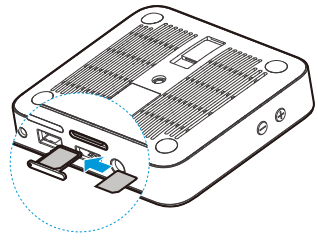

16

USIM カードトレイを本機に差し込む

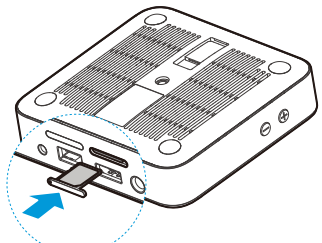

USIM カードトレイは挿入方向に注意して正しく取り付けてください。

## USIM カードを取り外す

必ず電源を切った状態で行ってください。

- 本機を裏返した状態で、USIM カードトレイの穴に USIM・MicroSD カードトレイ抜挿ツール(試供品)の先端を差し込む USIM カードトレイが少し飛び出してきたら、ゆっくりと水平に引き抜いてください。
- 2. USIM カードをトレイから取り外す
- 3. USIM カードトレイを本機に差し込む

USIM カードトレイは挿入方向に注意して正しく取り付けてください。

## SD カードについて

本機では、本体メモリと SD カードにデータを保存できます。 本機は最大 64GB までの SD カードに対応しています。ただ し、すべての SD カードの動作を保証するものではありません。 (SD カードは製品に同梱されていません。)

### 🗾 補足

- SD カードの記録内容は、事故や故障によって、消失また は変化してしまうことがあります。大切なデータは控えを とっておくことをおすすめします。なお、データが消失ま たは変化した場合の損害につきましては、当社では責任を 負いかねますのであらかじめご了承ください。
- アプリケーションにはデータ保存のため SD カードが必要 な場合があります。SD カードは取り付けた状態にしてお くことをおすすめします。
- データの読み込み中や書き込み中は、絶対に本機の電源を 切らないでください。
- バッテリーの残量が少ないとデータの読み込みや書き込み ができない場合があります。
- SD カードは、小さなお子様の手の届かないところで保管 /使用してください。誤って飲み込むと窒息する恐れがあ ります。

### SD カードを取り付ける

必ず電源を切った状態で行ってください。

 本機を裏返した状態で、microSD カードトレイの穴に USIM・MicroSD カードトレイ抜挿ツール(試供品)の先 端を差し込む

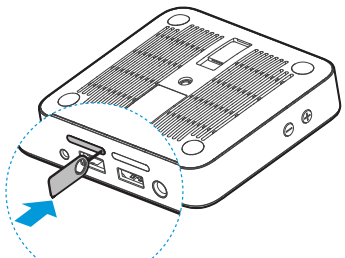

microSD カードトレイが少し飛び出してきたら、ゆっくりと水平 に引き抜いてください。

- 2. SD カードの IC 部分を下にして、microSD カードトレイ にはめこむ
- 3. microSD カードトレイを本機に差し込む

microSD カードトレイは挿入方向に注意して正しく取り付けてください。

## SD カードを取り外す

SD カードを取り外す前にマウントを解除する必要があります。 「SD カードのマウントを解除する」を参照してください。 必ず電源を切った状態で行ってください。

 本機を裏返した状態で、microSD カードトレイの穴に USIM・MicroSD カードトレイ抜挿ツール(試供品)の先 端を差し込む

microSD カードトレイが少し飛び出してきたら、ゆっくりと水平 に引き抜いてください。

- 2. SD カードを microSD カードトレイから取り外す
- microSD カードトレイを本機に差し込む microSD カードトレイは挿入方向に注意して正しく取り付けてく ださい。

## 充電する

お買い上げ時は、内蔵バッテリーが十分に充電されていません。

● 警告!

指定の AC アダプタとケーブルを使用してください。指定以外の機器を使用すると本機が破損する恐れがあります。

### 1 注意

本機の内蔵バッテリーを取り外したり、交換したりしないでく ださい。故障の原因となります。

### AC アダプタで充電する

 AC アダプタを本機の電源ソケットに差し込み、プラグを コンセントに差し込む

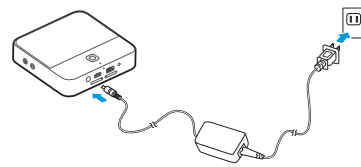

バッテリーの充電が完了したらACアダプタを取り外してください。

🚺 補足

バッテリーの残量が極端に少ない場合、充電中であっても本機 の電源が入らないことがあります。しばらく充電してから電源 を入れなおしてください。長時間充電しても電源が入らない場 合は、「お問い合わせ先一覧」にご連絡ください。

## 電源を入れる/切る

バッテリーが充電されていることを確認してください。

- 電源を入れるには、電源ボタンを長押しします。
- 電源を切るには、電源ボタンを長押ししてメニューを表示してから「電源を切る」→「OK」をタップします。

## 本機を再起動する

本機がフリーズしたり、応答が非常に遅くなった場合は、電源 ボタンを約10秒間押して本機を再起動してください。

### 画面ロックを解除する

本機は一定時間使用されていないと自動的にスリープモードに なります。タッチスクリーンの表示が消え、誤操作防止のため にキーがロックされます。

次の手順でロックを解除することができます。

1. 電源ボタンを押してタッチスクリーンを ON

### 画面をロングタッチしてロックを解除

### 🚺 補足

本機にロック解除用のパターンまたは PIN /パスワードを設定 した場合は(「画面のロック」を参照)、ロックを解除するとき にパターンの描画または PIN /パスワードの入力が必要です。

## 初期設定を行う

本機をお買い上げ後、初めて電源を入れたときや、本機を初期 化したときは(「バックアップとリセット」を参照)、使用する 前に初期設定が必要です。

言語欄をフリックして言語を選択して ▶ をタップします。その後は、画面の指示に従って Wi-Fi、Google アカウント、Google ロケーションなどを設定してください。

## プロジェクターを ON / OFF にする

本機に内蔵されているプロジェクターを使用して画面を大きな スクリーンに投写することができます。

● 警告!

プロジェクターが ON のときに、プロジェクションレンズを直 視したり、人や動物の目に向けないでください。視力低下など の傷害を起こす原因になります。

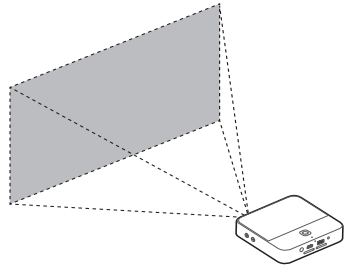

### フリックして ON / OFF にする

本機の画面が開いているときに、画面上を3本の指で上か下に フリックしてプロジェクターを ON または OFF にできます。

## 通知パネルで ON / OFF にする

ステータスバーを画面の上から下にドラッグして「投影 ON / OFF」をタップします。

### ホーム画面で ON / OFF にする

ホーム画面の「プロジェクター」ウィジェットの丸いボタンを タップします。

## 設定画面で ON / OFF にする

ホーム画面で「設定」→「プロジェクター」→「コントロール」 →「プロジェクター」の横のスイッチをドラッグします。

### 🗾 補足

反射しない白く平らな面に向けて、本機を90°の角度に設置します。投写距離は約62~441cmです。

## プロジェクターを調整する

プロジェクターが ON のときに、プロジェクターの焦点、台形 ひずみ、明るさ、色調を調整できます。

## 焦点を調整する

- 1. ホーム画面で「設定」→「プロジェクター」→「画像」
- [フォーカス]の「自動」を ON にするか、「+」と「-」をタッ プして「手動」で調整

### 🗾 補足

電源ボタンをすばやく2回押すと、焦点が自動調整されます。

### 台形ひずみを調整する

投写画面の上下方向のひずみを調整して補正できます。

- 1. ホーム画面で「設定」→「プロジェクター」→「画像」
- 「台形補正」の「自動」をONにするか、「+」と「-」をタッ プして「手動」で調整

### 明るさを調整する

1. ホーム画面で「設定」→「プロジェクター」→「画像」

2. 「明るさ」のレベルを選択

## 色調を調整する

1. ホーム画面で「設定」→「プロジェクター」→「画像」

2. 「色補正」で色調を選択

## タッチスクリーンの使いかた

本機のディスプレイを直接指で触れて操作できます。

 タップ ディスプレイのキーボードで文字を入力したり、ボタン、 アプリケーション、設定アイコンなどを選択したりする場 合に、指で軽く触れてすぐに指を離します。

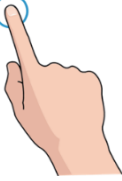

 ロングタッチ オプションメニューを表示する場合など、画面に軽く触れ たまま、しばらくそのままにします。

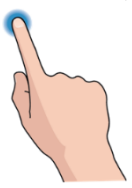

 フリック 画面上で上下左右にすばやく指をはじきます。

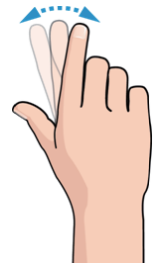

 ドラッグ ロングタッチしたまま指を移動します。ドラッグ中は目的 の位置まで指をディスプレイから離さないでください。

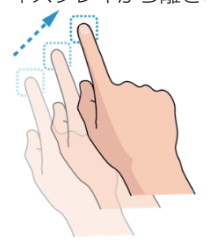

 ピンチ
2つの指を同時にディスプレイ上に置き、距離を狭めたり (ズームアウト)広げたり(ズームイン)します。

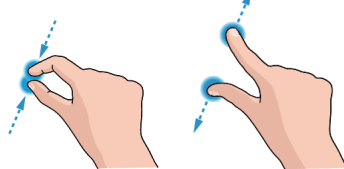

🚺 補足

画面方向を自動的に変更するには「画面の自動回転」を設 定します。

ホーム画面で「設定」→「システム」→「デバイス」→「ディ スプレイ」→「画面の自動回転」をタップしてください。 通知パネルを開いて「自動回転」をタップしても設定でき ます。

## ホーム画面の見かた

ホーム画面は本機のアプリケーション、機能、メニューを使用 するとき最初に表示される画面です。タブ、フォルダ、アプリ ケーションショートカットなどを追加/削除して、ホーム画面 をカスタマイズできます。

プロジェクターウィジェット タブ

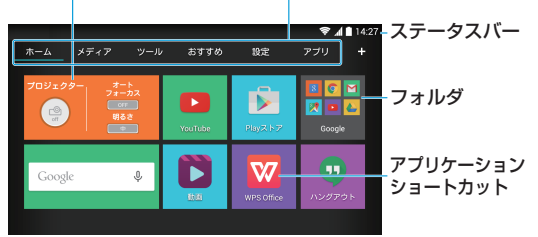

## ホーム画面の見かた

ホーム画面には複数のタブがあります。

- タブをタップすると内容が表示されます。
- 「アプリ」をタップするとすべてのアプリケーションが表示 されます。
- 「アプリ」以外のタブをタップするとアプリケーション ショートカット、フォルダ、ウィジェットが表示されます。
- ウィジェットで、必要な機能をホーム画面から直接管理できます。

## ホーム画面をカスタマイズする タブを追加する: ■をタップします。

#### タブを編集する:

タブをロングタッチして 😣 をタップすると、タブと内容が削 除されます。また、タブをロングタッチしてタブ名を変更する ことができます。

🗾 補足

「ホーム」、「設定」および「アプリ」は編集できません。

### アプリケーションショートカットを追加する

- 「アプリ」内、または、他のタブ内のアプリケーションショー トカットをロングタッチ
- 移動したいタブ名にドラッグ 画面上にタブの内容が表示されます。
- 3. タブ内の空いている場所にドラッグ
- アプリケーションショートカットを削除する
- 「アプリ」以外のタブでアプリケーションショートカットを ロングタッチ
- 2. 画面下の 👘 (削除) までドラッグ

### フォルダでショートカットを整理する

- 「アプリ」以外のタブでアプリケーションショートカットを ロングタッチ
- 画面下の + (新しいフォルダ) にドラッグ 新しいフォルダが作成されアプリケーションショートカットがフォ ルダに移動します。 他のアプリケーションショートカットをフォルダに移動するとき は、アプリケーションショートカットをロングタッチし、新しいフォ ルダにドラッグします。

### 🗾 補足

アプリケーションショートカットをフォルダから削除するとき は、フォルダをタップして内容を表示してから、削除したいア プリケーションショートカットをロングタッチし、フォルダの 外までドラッグします。

### フォルダ名を変更する

- 1. フォルダをタップ
- フォルダ内のアイコンの上に表示されているフォルダ名を 2回タップ
- 3. 新しい名前を入力して「完了」をタップするか、フォルダ の外をタップ

名前が保存されます。

### アプリケーションをアンインストールする

- ホーム画面で「アプリ」内のアプリケーションショートカットをロングタッチ
- 2. アンインストールしたいアプリケーションの 🛽 をタップ
- ГОК

#### 🚺 補足

アンインストールできないアプリケーションがあります。

## 給電する

USB ケーブルを接続して本機から外部機器に給電できます。 (USB ケーブルは製品に同梱されていません。)

- 1. ホーム画面で「設定」→「システム」→「デバイス」
- USB モード」→「USB 機器に接続」
- 3. USB ケーブルで本機と外部機器を接続

給電を開始します。

### 🗾 補足

給電出力は 1A です。